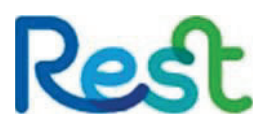

# **Contribution File Mapping**

#### System Introduction

We have 2 systems that utilise the file mapping function: EmployerAccess and SCH Online. EmployerAccess is a platform used primarily for Rest members where you can process Superannuation contributions directly to Rest Members and it offers many other features such as reviewing contribution history and obtaining employee super information. SCH Online (Super Clearing House Online) is much the same except this platform offers the ability to make payments not only to Rest Members but to all other super funds too. Both of these platforms use the steps listed below for mapping custom files.

#### What is file mapping?

It is the preparation needed before an employer uploads their first contribution file. The process ensures that the fields from the contribution file match the fields on EmployerAccess/ SCH online, which in turn minimises errors and allows for a smooth file upload.

#### Where can I map my file?

File Mapping is located in the drop down menu 'Contribution Processing'

| Home                            | Messages                                         | My details           | Employee management     | Contribution processing  |  |
|---------------------------------|--------------------------------------------------|----------------------|-------------------------|--------------------------|--|
| Welco                           | me to E                                          | mplover              | Access                  | Incomplete contributions |  |
| Informatio                      | on                                               |                      | Completed contributions | irmation /               |  |
| To submit nil co                | ontribution for incom                            | plete or outstanding | contributions:          | Create contribution      |  |
| 1. Click on 'N                  | il Contribution' in the                          | e action column      |                         |                          |  |
| To pay any inco                 | omplete or outstandi                             | ng contributions:    |                         | File mapping             |  |
| 1. Click on 'c<br>2. Pay the ol | ontinue' in the actior<br>dest contribution firs | t column<br>t.       |                         |                          |  |
| If there are no                 | incomplete or outsta                             | nding contributions  | you can either:         |                          |  |
| 1 Show all c                    | ontributions or                                  |                      |                         |                          |  |

# Rest

## Where do I go from there?

| Home                            | Messages                                     | My details                                  | Employee management                              | Contribution processing |   |
|---------------------------------|----------------------------------------------|---------------------------------------------|--------------------------------------------------|-------------------------|---|
| Мар с                           | ontributi                                    | ion file fo                                 | or import                                        |                         |   |
| Before you ca<br>View the onlin | n import a contribu<br>ne tutorial or downle | ition file, you must<br>oad the Import File | map your import file to our syste<br>user guide. | m.                      |   |
| Step 1. C                       | lick 'Browse'                                | to find the fil                             | e on your computer.                              |                         |   |
| My contributio                  | on file                                      |                                             |                                                  | Browse                  | 1 |
| My rows are s                   | eparated by:                                 | NewLin                                      | ie 🗸                                             |                         |   |
| My columns a                    | re separated by:                             | Comm                                        | • •                                              |                         |   |

The next step is to choose the file you will be uploading for the contributions payment (This step does not upload the file for payment but merely for mapping the format). Please also note that accepted file formats are CSV and XLSX

Once you've selected your file, the page will show you a preview of the file. From there, we need to enter some details about the file structure.

#### Step 2. File structure.

| My file has headers in row:    | 1 | My file doesn't have a header row |
|--------------------------------|---|-----------------------------------|
| Data in my file starts in row: | 2 |                                   |

After you've entered your file structure, the next step is to look at the formatting of some data. This is for how dates and money are formatted in the file.

## Step 3. Date and Money formats.

| Date formats in my file: | -Select-                                                | ~                              |
|--------------------------|---------------------------------------------------------|--------------------------------|
| Money formats:           | -Select-                                                | ~                              |
|                          | -Select-                                                |                                |
|                          | Dollars & cents (ten doll<br>Cents only (ten dollars is | ars is 10.00 or 10)<br>s 1000) |

These few steps are what help the system initially read and understand your file.

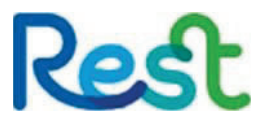

#### Okay, what's next?

The next step is the bulk of the file mapping process. The page will show three columns: your file's columns, some example data, and our fields. The small red 'X' is for removing fields that have been mapped incorrectly but is available on all rows, including correctly mapped ones.

The system tries to match our fields to your files columns as best as possible, but sometimes some tweaking needs to be done.

## Map contribution file for import

Before you can import a contribution file, you must map your import file to our system.

For each of your column headings, select the corresponding system field from the drop down options.

| Your File's Columns | (examples)                                    | Our fields          |            |
|---------------------|-----------------------------------------------|---------------------|------------|
| Member Number       | (24681012, 135791113)                         | Not Mapped          | X          |
| Title               | (Mrs, Miss)                                   | Title               | X          |
| Given Name          | (Vanessa, Charley)                            | Given name          | ×          |
| Surname             | (Smith, Louis)                                | Surname             | ) <b>X</b> |
| DOB                 | (1/01/1990, 7/11/1999)                        | Date of birth       | X          |
| Gender              | (F, F)                                        | Gender              | ) <b>X</b> |
| TFN                 |                                               | TFN                 | X          |
| Street Address      | (24 Camidge Close, 10 Baydon Street)          | Street Address 1    | X          |
| Suburb              | (Kelso, Castle Hill)                          | Suburb              | X          |
| State               | (NSW, NSW)                                    | State               | X          |
| Postcode            | (2795, 2154)                                  | Postcode            | X          |
| Phone Number        | (430288319, 408562900)                        | Phone number        | ) <b>X</b> |
| Email Address       | (vsmith1@gmail.com, charleylou99@hotmail.com) | Email Address       | ×          |
| Start Date          | (11/12/2021, 3/09/2020)                       | Not Mapped          | X          |
| SG Contribution     | (455.67, 500)                                 | SG contribution     | ×          |
| Salary Sacrifice    |                                               | Salary sacrifice    | X          |
| Member Voluntary    |                                               | Not Mapped          | ) <b>X</b> |
| Employer Additional | (150)                                         | Employer Additional | X (        |
| Termination Date    |                                               | Termination date    | X          |
| Fund Name           | (REST Industry, REST Industry)                | Fund Name           | ) <b>X</b> |
| ABN                 | (62653671394, 62653671394)                    | ABN                 | X          |
| USI                 | (RES0103AU, RES0103AU)                        | USI                 | X (        |
| SMSF Account Number |                                               | Not Mapped          | ×          |
| SMSF BSB            |                                               | Not Mapped          | X (        |

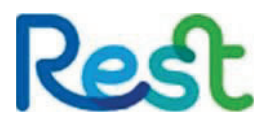

## Map contribution file for import

Before you can import a contribution file, you must map your import file to our system.

For each of your column headings, select the corresponding system field from the drop down options.

| Your File's Columns | (examples)            | (examples) |            | Our fields |  |
|---------------------|-----------------------|------------|------------|------------|--|
| Member Number       | (24681012, 135791113) | (          | Not Mapped | ×          |  |
| Title               | (Mrs, Miss)           |            | Title      | ×          |  |
|                     |                       |            |            |            |  |

As shown above, some fields will map automatically, whilst others will need adjusting.

By clicking on 'Not Mapped', you will be presented with field options (below). Select the most relevant field to match your file's columns.

You can also select the 'show extended fields' option in the top left-hand corner.

|                                         | Mappin                        | g: "Member Number" |          |  |  |  |
|-----------------------------------------|-------------------------------|--------------------|----------|--|--|--|
| Show Extended Fields                    |                               |                    |          |  |  |  |
| Employee Details                        |                               |                    |          |  |  |  |
| Title                                   | Date of birth                 | TFN                | Suburb   |  |  |  |
| Surname                                 | Gender                        | Street Address 1   | State    |  |  |  |
| Given name                              | Email Address                 | Street Address 2   | Postcode |  |  |  |
|                                         | Phone number                  |                    | Country  |  |  |  |
|                                         | Mobile phone number           |                    |          |  |  |  |
| Employment Details                      |                               |                    |          |  |  |  |
| Payroll number Occupation               |                               | Employment type    |          |  |  |  |
| Work test (no longer required) Location |                               |                    |          |  |  |  |
| Employment Start Date                   | Termination date              |                    |          |  |  |  |
|                                         | Annual Salary (for Insurance) |                    |          |  |  |  |
|                                         |                               |                    |          |  |  |  |
|                                         |                               |                    |          |  |  |  |
| Employee Fund Details                   |                               |                    |          |  |  |  |
| Member ID                               | USI                           | Fund ESA           |          |  |  |  |
|                                         | 1.71                          | Fund Name          |          |  |  |  |
|                                         | ABN                           | T und Humo         |          |  |  |  |
| Payee BSB Number                        | ABN Payee Account Number      | Fund Email Address |          |  |  |  |

If any of the fields that have been mapped do not need to be, you can select the red cross next to the field. This will remove the mapping.

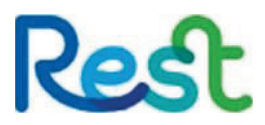

Once you are happy with your mapping, you can 'continue'.

| Payee Account Number | _ ×    |          |
|----------------------|--------|----------|
| Fund ESA             |        | <b>X</b> |
|                      | Cancel | Continue |

You will then be directed to a page which will allow you to view a preview of your file. This will also display the settings you just applied. Select 'confirm' to save your file mapping.

Once confirmed, you are now ready to upload your contribution file.

# Confirm field mappings

Review and confirm your file mappings below.

| Your File's Columns | (examples)                            | Our fields              |
|---------------------|---------------------------------------|-------------------------|
| Member ID           |                                       | (Member ID)             |
| First Name          | (Alec, Erling)                        | (Given name)            |
| Surname             | (Lavellan, Haaland)                   | (Surname)               |
| DOB                 | (28/04/1996, 30/12/1999)              | (Date of birth)         |
| Title               | (Mr, Mr)                              | (Title)                 |
| Gender              | (M, F)                                | (Gender)                |
| TFN                 |                                       | (TFN)                   |
| Street Address      | (10 Eagle Street, 77 Toombul Terrace) | (Street Address 1)      |
| Suburb              | (Brisbane, Nundah)                    | (Suburb)                |
| State               | (QLD, QLD)                            | (State)                 |
| Postcode            | (4000, 4012)                          | (Postal code)           |
| Country             | (Australia, Australia)                | (Country)               |
| Phone               | (404000001, 404000002)                | (Phone Number)          |
| SG                  | (872, 577)                            | (SG contribution)       |
| Fund Name           | (Rest Super, Rest Super)              | (Fund Name)             |
| ABN                 | (62653671394, 62653671394)            | (ABN)                   |
| USI                 | (RES0103AU, RES0103AU)                | (USI)                   |
| Start Date          | (20/01/2020, 30/06/2005)              | (Employment Start Date) |
| Termination Dates   | (18/09/2022)                          | (Termination date)      |

Previous

Cancel

Confirm

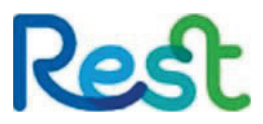

File mapping only needs to be completed once if you keep the same file format. However, it is important to note that if the format of your custom file changes, the mapping will need to be edited to align with the new file. To make these changes, you can head to "Contribution Processing" in the ribbon and select "File Mapping" from the drop down menu, then select "edit mapping" in the bottom right-hand corner.

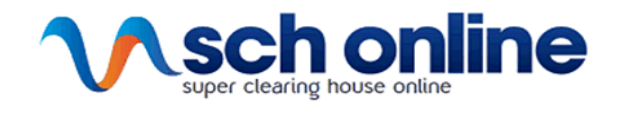

# Guide to custom file formatting

| Field                              | Character limit                                                                 | Data Type     | Data requirements                                                                                 |  |
|------------------------------------|---------------------------------------------------------------------------------|---------------|---------------------------------------------------------------------------------------------------|--|
| Member Number - Default fund       | 15                                                                              | Numeric       | Assigned by the default fund, blank is acceptable                                                 |  |
| Member Number - Choice fund        | 15                                                                              | Numeric/Alpha | Choice Fund Member numbers are mandatory. '/' and '-' can also be used                            |  |
| Given Name (First and middle name) | 50                                                                              | Alpha         | Can contain only letters, single space and hyphen. Initials not allowed                           |  |
| Surname (Family name)              | 50                                                                              | Alpha         | Can contain only letters, single space and hyphen. Initials not allowed                           |  |
| Title                              | 4                                                                               | Alpha         | Provide only Mr, Mrs, Miss, Ms, Dr or Rev only.                                                   |  |
| Gender                             | 6                                                                               | Numeric/Alpha | Must be Male, M, 1, Female, F, 2, or 0                                                            |  |
| Date of Birth                      | 10                                                                              | Date format   | Must be in valid date format                                                                      |  |
| Tax File Number                    | 9                                                                               | Numeric       | No space or dash. Unique 9 digit TFN only, blank is acceptable and<br>exemption codes are invalid |  |
| Payroll Number                     | 10                                                                              | Numeric/Alpha | Unique code assigned by the employer                                                              |  |
| Employment Commencement Date       | 10                                                                              | Date format   | Common format accepted (dd/mm/yyyy)                                                               |  |
| Employment Termination Data        | 10                                                                              | Data format   | Common format accepted (dd/mm/yyyy). Termination date cannot be before                            |  |
| Employment remination Date         | 10                                                                              | Date Iomat    | commencement date nor a future date.                                                              |  |
| Street Address 1                   | 50                                                                              | Numeric/Alpha | Remove invalid characters and double spacing not allowed                                          |  |
| Street Address 2                   | 50                                                                              | Numeric/Alpha | Remove invalid characters and double spacing not allowed                                          |  |
| Suburb                             | 25                                                                              | Alpha         | Valid post code required within Australia according to Australia Post                             |  |
| State                              | 3                                                                               | Alpha         | Valid state required within Australia according to Australia Post                                 |  |
| Post Code                          | 4                                                                               | Numeric       | Valid post code required within Australia according to Australia Post                             |  |
| Country Codo                       | 2                                                                               | Alpha         | If a member has an international address - only the fields Address line 1 and                     |  |
| Country Code                       | 2                                                                               | лірпа         | Country required to be populated. (Australia = AU)                                                |  |
| Phone Number                       | 10                                                                              | Numeric       | Numbers and single space only. Min length is 9 digits, max length is 10 digits                    |  |
| Mobile Phone Number                | 10                                                                              | Numeric       | Numbers and single space only. Min length is 9 digits, max length is 10 digits                    |  |
| Email Address                      | 100                                                                             | Numeric/Alpha | Valid email format. Contains @ symbol and correct domain name                                     |  |
| Fund Name                          | 50                                                                              | Alpha         | Name of destination superannuation product.                                                       |  |
| Fund ABN                           | 11                                                                              | Numeric       | No space. No dash. Valid ABN only                                                                 |  |
| Fund USI                           | 14 Numeric/Alpha No space Valid USI only, blank is acceptable when fund is SMSF |               | No space.Valid USI only, blank is acceptable when fund is SMSF                                    |  |
| SMSF BSB                           | 6                                                                               | Numeric       | Valid BSB (without hyphen)                                                                        |  |
| SMSF Account number                | 9                                                                               | Numeric       | Number with maximum of 9 digits                                                                   |  |
| SG contribution                    | 9                                                                               | Numeric       | Max 2 decimals (negatives not permitted), zero and blank are acceptable                           |  |
| Member Voluntary Contribution      | 9                                                                               | Numeric       | Max 2 decimals (negatives not permitted), zero and blank are acceptable                           |  |
| Salary Sacrifice Contribution      | 9                                                                               | Numeric       | Max 2 decimals (negatives not permitted), zero and blank are acceptable                           |  |
| Employer additional Contribution   | 9                                                                               | Numeric       | Max 2 decimals (negatives not permitted), zero and blank are acceptable                           |  |

#### Important Information

Always save your file in one of the following formats CSV, XLS, XLSX

Always save your hier one of the following formats CSV, ALS, ALSA Always save your SAFF file as CSV Each field must have its own column A character can separate date details, as long as it's the same format for the entire file (slash or dash)

Must be one line per member [ie, all information for a member must be contained on the one line (row)]

Remove all blank rows (with no information) and 'subtotal' or 'total' rows.

Ensure all file corrections are also corrected in your payroll system - so next month's contribution reflects accurately

Remember the file format must be consistent each month, otherwise the file will need to be re-mapped